## **SIUGUARANÍ** MÓDULO DE GESTIÓN ACADÉMICA

Dirección General de Informática | Rectorado UNT

Ing. María Alejandra Formoso

## SIU Guaraní – Acceso al Menú principal

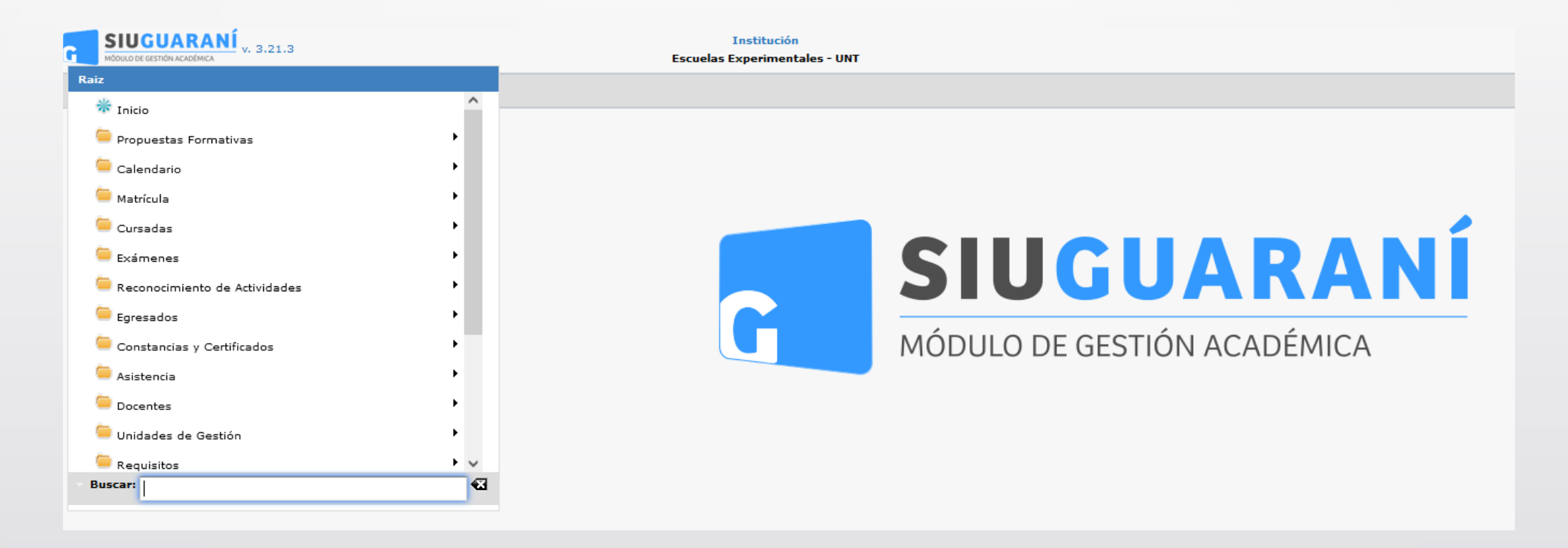

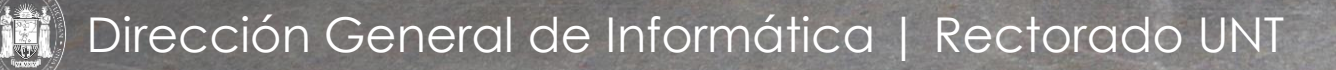

Ing. María Alejandra Formoso

| Cargar Notas a Evaluaciones |            |                                  |              | <u>Ver parámetros</u>    |
|-----------------------------|------------|----------------------------------|--------------|--------------------------|
| ≜ Filtro                    |            |                                  |              |                          |
| Columna                     | Distinguir | Condición                        |              | Valor                    |
| Año Académico (*)           |            | es igual a 👻                     | Seleccione 🔻 |                          |
| Período Lectivo (*)         |            | es igual a 👻                     | -            |                          |
| Agregar filtro              |            |                                  |              | <b>Y</b> <u>F</u> iltrar |
|                             | I          | Debe filtrar para obtener datos. |              |                          |

La pantalla inicial nos permitirá filtrar las comisiones disponibles. Disponemos de los campos Año Académico y Período Lectivo (ambos como filtros obligatorios y visibles), Comisión, Turno, Código de Actividad, Nombre de Actividad y/o Ubicación. Clic en **(1)** en Filtrar luego de seleccionar Año Académico y Período Lectivo.

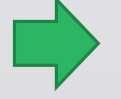

Menú: » Cursadas » Evaluaciones » Cargar Notas a Evaluaciones

| Colur           | nna Distinguir                | Condición       |            |          | Valor                  |            |                           |       |
|-----------------|-------------------------------|-----------------|------------|----------|------------------------|------------|---------------------------|-------|
| Año Académico   | (*)                           | es igual a 👻    | 2023       | -        |                        |            |                           |       |
| Período Lectivo | (*)                           | es igual a 🔹    | Anual 2023 | Gymnasiu | ım (Nivel Medio)       | -          |                           |       |
| Agregar filtro  | •                             |                 |            |          |                        |            | 🍸 <u>F</u> iltrar 🛛 🛔 Lim | ipiar |
|                 |                               |                 |            |          |                        |            |                           |       |
| z               |                               |                 |            |          |                        |            |                           |       |
| ódigo           | AT Actividad                  | ▲▼ Comisión     | A.         | Turno ▲▼ | Modalidad 🔺 🔻          | Ubicación  |                           |       |
| 53_GII04INF     | Informática                   | A               |            |          | A distancia/Presencial | SECUNDARIO | - Gymnasium - UNT         |       |
| 53_GII12JT      | Juegos Teatrales              | А               |            |          | A distancia/Presencial | SECUNDARIO | - Gymnasium - UNT         |       |
| 53_GII11EF      | Educación Física              | А               |            |          | A distancia/Presencial | SECUNDARIO | - Gymnasium - UNT         |       |
| 53_GII10MU      | Música                        | А               |            |          | A distancia/Presencial | SECUNDARIO | - Gymnasium - UNT         |       |
| 53_GII09AP      | Artes Plásticas               | А               |            |          | A distancia/Presencial | SECUNDARIO | - Gymnasium - UNT         |       |
| 53_GII08G       | Geografía                     | A               |            |          | A distancia/Presencial | SECUNDARIO | - Gymnasium - UNT         |       |
| 53_GII05MA      | Matemática                    | А               |            |          | A distancia/Presencial | SECUNDARIO | - Gymnasium - UNT         |       |
| 53_GII07H       | Historia y Formación Social y | Cívica A        |            |          | A distancia/Presencial | SECUNDARIO | - Gymnasium - UNT         |       |
| 53_GII06CN      | Ciencias de la Naturaleza     | А               |            |          | A distancia/Presencial | SECUNDARIO | - Gymnasium - UNT         |       |
| 53_GZIAjedrez   | Ajedrez                       | Ajedrez         |            |          | Presencial             | SECUNDARIO | - Gymnasium - UNT         | Q     |
| 53_GI09AP       | Artes Plásticas               | Artes Plásticas | 5 - A      |          | Presencial             | SECUNDARIO | - Gymnasium - UNT         | Q     |
| 53_GI09AP       | Artes Plásticas               | Artes Plástica: | 5 - B      |          | Presencial             | SECUNDARIO | - Gymnasium - UNT         | Q     |
|                 |                               |                 |            |          |                        |            |                           |       |

Seleccionamos en (1) haciendo clic en la "Lupa" de la actividad que queremos abrir las "Evaluaciones".

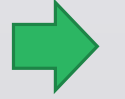

Menú: » Cursadas » Evaluaciones » Evaluaciones de Comisiones

| Cargar Notas a Evalua                  | aciones                          |                           |                                           |                   |                                                                             | <u>Ver pa</u> | arámetros |
|----------------------------------------|----------------------------------|---------------------------|-------------------------------------------|-------------------|-----------------------------------------------------------------------------|---------------|-----------|
| Comisión<br>Año Académico<br>Actividad | Ajedrez<br>2023<br>53_GZIAjedrez | z - Ajedrez               | Modalidad<br>Período Lectivo<br>Ubicación | Pre<br>Anu<br>SEC | sencial<br>aal 2023 - Gymnasium (Nivel Medio)<br>:UNDARIO - Gymnasium - UNT |               |           |
| Fecha                                  | Hora Inicio                      | Nombre                    |                                           |                   | Тіро                                                                        | Estado        |           |
| 30/06/2023                             | 08:00                            | Nota Parcial - 1º Cuatrir | nestre                                    |                   | Parcial 1º Cuatrimestre                                                     | ۲             |           |
| 06/11/2023                             | 08:00                            | Nota Parcial - 2º Cuatrir | nestre                                    |                   | Parcial 2º Cuatrimestre                                                     | 0             | Q         |
|                                        |                                  |                           |                                           |                   |                                                                             |               |           |
|                                        |                                  |                           |                                           |                   |                                                                             |               | Volver    |

En (1) donde dice "Estado" vemos que ahora la Evaluación correspondiente al Notas del 1º Cuatrimestre y hacemos clic en la "Lupa"

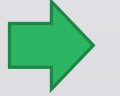

Menú: » Cursadas » Evaluaciones » Evaluaciones de Comisiones

|                                                                                                    | Ajedrez                                                              | Modalidad                                                                          | Presencial                                                         |                                                             |   |
|----------------------------------------------------------------------------------------------------|----------------------------------------------------------------------|------------------------------------------------------------------------------------|--------------------------------------------------------------------|-------------------------------------------------------------|---|
| Año Académico                                                                                                    | 2023                                                                 | Período Lectivo                                                                    | Anual 2023 - Gymnasiur                                             | n (Nivel Medio)                                             |   |
| Actividad                                                                                                    | Ajedrez                                                              | Ubicación                                                                          | SECUNDARIO - Gymnasi                                               | um - UNT                                                    |   |
| Nombre                                                                                                    | Nota Parcial - 1º Cuatrimestre<br>Promociones - Aprobado >=6 - con 0 | Fecha                                                                              | 30/06/2023                                                         |                                                             |   |
| Escala de Notas                                                                                                    | Finite Aprobado Filo Conto                                           | ,so centesinos U                                                                   |                                                                    |                                                             |   |
| Alumnos Seleccionad                                                                                                   | 05                                                                   |                                                                                    |                                                                    |                                                             |   |
|                                                                                                    |                                                                      | No hay alumnos seleccionados                                                       |                                                                    |                                                             |   |
| ▼ Filtro                                                                                                    |                                                                      |                                                                                    |                                                                    |                                                             |   |
|                                                                                                    |                                                                      |                                                                                    |                                                                    |                                                             |   |
|                                                                                                    |                                                                      |                                                                                    |                                                                    |                                                             |   |
|                                                                                                    |                                                                      |                                                                                    |                                                                    |                                                             |   |
| Todos / <u>Ninguno</u><br>Az                                                                                          |                                                                      |                                                                                    |                                                                    |                                                             |   |
| Todos / <u>Ninguno</u><br>Az<br>Apellido y Nombre                                                                     |                                                                      | ▲▼ Identificación                                                                  | Legajo                                                             | ▲▼ Propuesta                                                |   |
| Todos / Ninguno<br>Az<br>Apellido y Nombre                                                                            | n, Xiomara                                                           | ▲▼ Identificación<br>DNI 52734863                                                  | Legajo<br>52734863                                                 | Propuesta<br>BoHyCS                                         |   |
| Todos / Ninguno<br>Az<br>Apellido y Nombre<br>Bazan Zimmerma<br>Brandan, Maximo                                       | n, Xiomara                                                           | ▲▼ Identificación<br>DNI 52734863<br>DNI 52879199                                  | Legajo<br>52734863<br>52879199                                     | BoHyCS<br>BoHyCS                                            | 4 |
| Todos / Ninguno<br>Az<br>Bazan Zimmerma<br>Brandan, Maximo<br>Chamar, Lisandro                                        | n, Xiomara<br>Martin                                                 | ▲▼ Identificación<br>DNI 52734863<br>DNI 52879199<br>DNI 53003401                  | Legajo<br>52734863<br>52879199<br>53003401                         | BoHyCS<br>BoHyCS<br>BoHyCS                                  |   |
| Todos / Ninguno<br>Az<br>Bazan Zimmerma<br>Brandan, Maximo<br>Chamar, Lisandro<br>Coronel Barraza, J                  | n, Xiomara<br>Martin<br>Joaquin Sebastian                            | ▲▼ Identificación<br>DNI 52734863<br>DNI 52879199<br>DNI 53003401<br>DNI 52579424  | Legajo<br>52734863<br>52879199<br>53003401<br>52579424             | Propuesta<br>BoHyCS<br>BoHyCS<br>BoHyCS<br>BoHyCS           |   |
| Todos / Nincuno<br>Az<br>Bazan Zimmerma<br>Brandan, Maximo<br>Chamar, Lisandro<br>Coronel Barraza, :<br>Diaz, Elenita | n, Xiomara<br>Martin<br>Joaquin Sebastian                            | K V Identificación DNI 52734863 DNI 52879199 DNI 53003401 DNI 52579424 DNI 5287770 | Legajo<br>52734863<br>52879199<br>53003401<br>52579424<br>52877770 | Propuesta<br>BoHyCS<br>BoHyCS<br>BoHyCS<br>BoHyCS<br>BoHyCS |   |

En (1) donde dice "Todos/Ninguno" tildamos donde dice "Todos" para seleccionar a todos los alumnos de la División y a continuación clic en (2) donde dice "Agregar Alumnos"

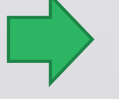

Menú: » Cursadas » Evaluaciones » Evaluaciones de Comisiones

| Cargar Notas a Evaluac                                              | iones                                                                                                    |                                                                  |                                                                             |                             | <u>Ver parámetros</u> |
|---------------------------------------------------------------------|----------------------------------------------------------------------------------------------------|------------------------------------------------------------------|-----------------------------------------------------------------------------|-----------------------------|-----------------------|
| Comisión<br>Año Académico<br>Actividad<br>Nombre<br>Escala de Notas | Ajedrez<br>2023<br>Ajedrez<br>Nota Parcial - 1º Cuatrimestre<br>Promociones - Aprobado >=6 - con 0,50 ce: | Modalidad<br>Período Lectivo<br>Ubicación<br>Fecha<br>ntésimos 👔 | Presencial<br>Anual 2023 - Gymnasium<br>SECUNDARIO - Gymnasiu<br>30/06/2023 | n (Nivel Medio)<br>im - UNT |                       |
| Alumnos Seleccionad                                                 | os                                                                                                    |                                                                  |                                                                             |                             |                       |
| Apellido y Nombre                                                   |                                                                                                    | Identificad                                                      | lión                                                                        | Legajo                      |                       |
| Bazan Zimmerman, Xi                                                 | omara                                                                                                    | DNI 527                                                          | 34863                                                                       | 52734863                    | 2                     |
| Brandan, Maximo                                                     |                                                                                                    | DNI 528                                                          | 79199                                                                       | 52879199                    | 2                     |
| Chamar, Lisandro Mart                                               | in                                                                                                    | DNI 530                                                          | 03401                                                                       | 53003401                    | 2                     |
| Coronel Barraza, Joaqu                                              | uin Sebastian                                                                                             | DNI 525                                                          | 79424                                                                       | 52579424                    | 2                     |
| Diaz, Elenita                                                       |                                                                                                    | DNI 528                                                          | 77770                                                                       | 52877770                    | 2                     |
| Elias, Wendy Solange                                                |                                                                                                    | DNI 525                                                          | 78023                                                                       | 52578023                    | 2                     |
| Gomez Jandar, Miguel                                                |                                                                                                    | DNI 531                                                          | 23388                                                                       | 53123388                    | 2                     |
| Gonzalez Herrera, Luca                                              | as Fernando                                                                                               | DNI 525                                                          | 79666                                                                       | 52579666                    | 2                     |
| Grasso, Valentino                                                   |                                                                                                    | DNI 532                                                          | 60519                                                                       | 53260519                    | 2                     |
| Guardia, Helena                                                     |                                                                                                    | DNI 528                                                          | 80748                                                                       | 52880748                    | 2                     |
| Herrera, Lisandro Elias                                             |                                                                                                    | DNI 533                                                          | 42943                                                                       | 53342943                    | 2                     |
| Lepez, Evelyn                                                       |                                                                                                    | DNI 523                                                          | 90967                                                                       | 52390967                    | 2                     |
| Patiño, Serafin Hilario                                             |                                                                                                    | DNI 527                                                          | 34577                                                                       | 52734577                    | 3                     |
| Pereyra, Ernestina Eun                                              | ice                                                                                                    | DNI 525                                                          | 75258                                                                       | 52575258                    | 2                     |
| Sanchez, Emma                                                       |                                                                                                    | DNI 527                                                          | 99582                                                                       | 52799582                    | 2                     |
|                                                                     | *                                                                                                    | 🔩 Página 🎁 de 2 🕑 🖲                                              |                                                                             |                             |                       |
| ▼ Filtro                                                            |                                                                                                    |                                                                  |                                                                             |                             |                       |
|                                                                     |                                                                                                    |                                                                  |                                                                             |                             |                       |
| 🚖 Agregar Alumno                                                    | s<br>No h                                                                                                 | ay alumnos para seleccionar                                      |                                                                             |                             | 1                     |
|                                                                     |                                                                                                    |                                                                  |                                                                             | <b>t</b> , <u>V</u> o       | lver 🚺 Notas          |

Una vez que se hizo clic en "Agregar Alumnos" se ubican en la parte superior de la pantalla. Luego en (1) donde dice "Notas" hacemos clic para proceder a cargar las notas de la División.

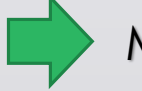

Menú: » Cursadas » Evaluaciones » Evaluaciones de Comisiones

2

| Comisión     Ajedrez     Nodalidad     Presencial       Año Académico     2023     Período Lectivo     Anal 2023 - Gymnasium (Nivel Medio)       Actividad     Ajedrez     Ubicación     SECUNIDARIO - Gymnasium (Nivel Medio)       Evaluación     Nota Parcial - 1º Custrimestre     Fecha     30/06/2023       Escala de Notas     Promociones - Aprobado >=6 - con 0,50 centésimos 🌓 |                                    |               |                       |                          |                   |           |  |
|----------------------------------------------------------------------------------------------------|------------------------------------|---------------|-----------------------|--------------------------|-------------------|-----------|--|
| Completar: Nota                                                                                                    | ▼ con el valor:                    | para: Todos I | os alumnos de la pági | na 👻 Completar           | ]                 |           |  |
| Identificación                                                                                                    | Apellido y Nombre                  | Nota          | Resultado             | Corregido por            | Observacio        | nes       |  |
| DNI 52734863                                                                                                    | Bazan Zimmerman, Xiomara           | 9             | Aprobado 👻            |                          |                   |           |  |
| DNI 52879199                                                                                                    | Brandan, Maximo                    | 7             | Aprobado 👻            |                          |                   |           |  |
| DNI 53003401                                                                                                    | Chamar, Lisandro Martin            | 7             | Aprobado 👻            |                          |                   |           |  |
| DNI 52579424                                                                                                    | Coronel Barraza, Joaquin Sebastian | 9.50          | Aprobado 👻            |                          |                   |           |  |
| DNI 52877770                                                                                                    | Diaz, Elenita                      | 6             | Aprobado 🔻            |                          |                   |           |  |
| DNI 52578023                                                                                                    | Elias, Wendy Solange               | 7             | Aprobado 👻            |                          |                   |           |  |
| DNI 53123388                                                                                                    | Gomez Jandar, Miguel               | 7             | Aprobado 🔫            |                          |                   |           |  |
| DNI 52579666                                                                                                    | Gonzalez Herrera, Lucas Fernando   | 7.50          | Aprobado 👻            |                          |                   |           |  |
| DNI 53260519                                                                                                    | Grasso, Valentino                  | 7.50          | Aprobado 👻            |                          |                   |           |  |
| DNI 52880748                                                                                                    | Guardia, Helena                    | 7             | Aprobado 🔫            |                          |                   |           |  |
| DNI 53342943                                                                                                    | Herrera, Lisandro Elias            | 9             | Aprobado 👻            |                          |                   |           |  |
| DNI 52390967                                                                                                    | Lepez, Evelyn                      | 7             | Aprobado 🝷            |                          |                   |           |  |
| DNI 52734577                                                                                                    | Patiño, Serafin Hilario            | 6.50          | Aprobado 👻            |                          |                   |           |  |
| DNI 52575258                                                                                                    | Pereyra, Ernestina Eunice          | 9             | Aprobado 👻            |                          |                   |           |  |
| DNI 52799582                                                                                                    | Sanchez, Emma                      | 6             | Aprobado 👻            |                          |                   |           |  |
| DNI 53000601                                                                                                    | Sanchez, Solana Vanina             | 6.50          | Aprobado 👻            |                          |                   |           |  |
| DNI 52879042                                                                                                    | Zarate, Leon Constantino           | 9.50          | Aprobado 👻            | 3.1                      |                   |           |  |
| DNI 52735007                                                                                                    | Zurita, Bautista Nicolas           | 7             | Aprobado 👻            |                          |                   |           |  |
|                                                                                                    |                                    |               |                       | <u>Cerrar Evaluación</u> | <u>R</u> eporte d | e Resulta |  |
|                                                                                                    |                                    |               |                       |                          |                   | 1.10      |  |

En (1) están todos los alumnos de la división. En el campo "Notas" se cargan todas las notas de los alumnos de la comisión y se presiona el tabulador para que automáticamente se coloque el resultado. Una vez cargadas las mismas y de haber controlado que las notas sean las correctas, se hace clic en (2) en "Guardar". A continuación, se procede a cerrar en (3) donde dice "Cerrar Evaluación".

Este procedimiento se hace con las Evaluaciones tanto del 1° y 2° cuatrimestre.

Las evaluaciones de ambos cuatrimestres deben estar cerradas para poder hacer el cálculo de las notas definitiva usando la Regla de Evaluación creada para su Unidad Académica.

Menú: » Cursadas » Evaluaciones » Evaluaciones de Comisiones

# iGracias!

Dirección General de Informática | Rectorado UNT

Ing. María Alejandra Formoso